З.

### **Degree Audit for Advisors**

This document contains information needed to request a degree audit for your advisees.

### Requesting a Degree Audit

- 1. Log on to UAConnect and click the Advisor Center tile.
- 2. Click the View Student Details link of the desired student from your advisee list. Or, check the box of the student you wish to view in your list of advisees.

| Click the <b>Degree Audit</b> | t <b>(Advisor)</b> in the left navigation.                                                                                                    | Click to display Ne                               | gative<br>ors.                                       |
|-------------------------------|----------------------------------------------------------------------------------------------------|---------------------------------------------------|------------------------------------------------------|
| My Advisees                   |                                                                                                    |                                                   | Click to display<br>FERPA<br>Restrictions.           |
| Advisee General Info          | Student Id                                                                                                    |                                                   |                                                      |
| Academic Test Summary         | This degree audit should be used in conjunction with the Ca<br>regular meetings with your academic advisor. While every e                                     | talog of Studies and<br>fort has been made        |                                                      |
| Advisee Academics             | certifying degree requirements. If you have any questions<br>audit, please contact your academic advisor or your col                                          | concerning this<br>lege dean's office.            | to display a list<br><b>3<sup>rd</sup> parties</b> . |
| Degree Audit (Advisor)        | Degree Audit Notes(0)<br>User ID Date Entered Description                                                                                                    | Save note                                         | -                                                    |
| Hold Release                  | 04/03/2019                                                                                                    | Save note                                         |                                                      |
| UA Success                    | Completed   Finale Planned Courses                                                                                                    | Click to viev                                     | v or add                                             |
| Report Student Concern        | Plans Plans Iniversity Penuiraments                                                                                                    | Advising                                          | Notes                                                |
| Accessibility Options         | Run Report X Recreation & Sport Management (BS)                                                                                                    |                                                   |                                                      |
| UAConnect Help                | A "What If?" Degree Audit report only shows how your course credits would lo<br>requirements of another plan. This does not guarantee admission into the sele | ok when compared to the<br>cted program and plan. |                                                      |
|                               | To see a listing of current majors and minors please visit <u>Undergraduate Progr</u> What If?  Major College  Minors and Other Plans                         | ams of Study.                                     |                                                      |

# UAConnect

### **Advising Notes**

## Navigation: NavBar > Navigator > Academic Advisement > UA AA Custom Components > Degree Audits > Degree Audit (Admin)

The advising notes feature enables advisors to record notes about their interactions with students. They can be used to create notes with related comments, attachments and action items. The Advisor can send notifications to students, and a third person, regarding a note, and allow students to view, add comments and attachments to notes.

1. Click the **Related Content** link in the top right.

| S Faculty/Ac                                                                        | lvisor Homepage                                                                                                |                                                                                                    |                                                                                         |                                                   |                                                                    | Degree Audit (Admin)           |
|-------------------------------------------------------------------------------------|----------------------------------------------------------------------------------------------------|----------------------------------------------------------------------------------------------------|-----------------------------------------------------------------------------------------|---------------------------------------------------|--------------------------------------------------------------------|--------------------------------|
| UNIVERSITY OF<br>ARKANSAS<br>Student Id                                             | Degree Audit F<br>Selection                                                                                    | Plan                                                                                                    | 3rd Party Release                                                                       | 0                                                 | ţ                                                                  | Related Content - New Windo    |
| This degree a<br>egular meetir<br>o ensure this<br>certifying degr<br>audit, please | udit should be used<br>lgs with your acade<br>report's accuracy, y<br>ee requirements. If<br>contact your acad | in conjunction wi<br>mic advisor. While<br>our dean's office<br><b>you have any q</b> i<br>lemic advisor or | th the Catalog<br>e every effort h<br>has the final au<br>uestions conc<br>your college | of Stud<br>as bee<br>uthority<br>erning<br>dean's | dies and<br>en made<br>( for<br>( <b>this</b><br>( <b>office</b> . |                                |
| Degree Audit N<br>User ID                                                           | otes(0)<br>Date Entered Descript<br>04/04/2019                                                                 | ion                                                                                                    |                                                                                         |                                                   | Save note Save note                                                |                                |
| Completed                                                                           | 🔶 Enrolled 🔺 Plan                                                                                              | ned 🗙 Unmet                                                                                                 | <u> </u>                                                                                |                                                   |                                                                    |                                |
|                                                                                     |                                                                                                    |                                                                                                    |                                                                                         | [                                                 | Related C                                                          | ontent <del>v</del> New Window |
|                                                                                     |                                                                                                    |                                                                                                    |                                                                                         |                                                   | Advisir                                                            | ng Notes                       |
| elect Adv                                                                           | vising Notes                                                                                                   | <b>s</b> from the a                                                                                         | dropdown                                                                                |                                                   |                                                                    |                                |
|                                                                                     |                                                                                                    |                                                                                                    | +∥→                                                                                     |                                                   |                                                                    |                                |

3. Hover over or near the thin line until appears. Drag the line to the left to enlarge the notes area.

| Related Content - New Window | » Advising Notes                    |                                                          |                         |                                                            |                                         |                   | 0 -                     |
|------------------------------|-------------------------------------|----------------------------------------------------------|-------------------------|------------------------------------------------------------|-----------------------------------------|-------------------|-------------------------|
|                              |                                     |                                                          |                         | ID                                                         |                                         | New Window        | Help   Personalize Page |
| $\subset$                    | Use this page to<br>regardless of w | o view notes about<br>/ho created the note<br>ate a Note | the selected student. Y | ou can see and edit all of the primary assignee (contact p | e notes for the student,<br>berson) is. |                   |                         |
|                              |                                     |                                                          |                         |                                                            |                                         |                   | Personalize   F         |
|                              | Advising<br>Note Creat              | ed By                                                    | Assigned To             | Institution                                                | Subject                                 | Category          | Subcategory             |
|                              |                                     |                                                          |                         | The University of<br>Arkansas                              |                                         | Advising<br>Notes | Degree Audit Notes      |
|                              | Go to top                           |                                                          |                         |                                                            |                                         |                   |                         |

For detailed instructions on creating and viewing *Advising Notes* see Advising Notes - Advisor.

2.

#### **Plan Selection**

From the **Degree Audit Plan Selection** page, you can run reports on the student's plans and sub-plans. In addition, you may also view any posted **Advising Notes**.

| uuit, piease cont                                 | act your academic advisor or your college                                                                                   | dean's office.                        |
|---------------------------------------------------|----------------------------------------------------------------------------------------------------|---------------------------------------|
| 🧭 Completed 🔶 E                                   | inrolled 🖈 Planned 📕 Incomplete 🗙 Unmet                                                                                     | <b>(0)</b>                            |
| nclude Planned Cou                                | Irses:                                                                                                    |                                       |
| lans                                              |                                                                                                    |                                       |
| Run Report 🔷                                      | Oliversity Requirements                                                                                                    |                                       |
| Run Report 🔷                                      | Computer Science (BS)                                                                                                    |                                       |
| Run Report                                        |                                                                                                    |                                       |
|                                                   |                                                                                                    |                                       |
| A "What If?" Degree Aud<br>equirements of another | lit report only shows how your course credits would look whe<br>plan. This does not guarantee admission into the selected p | n compared to the<br>rogram and plan. |
| To see a listing of current                       | t majors and minors please visit <u>Undergraduate Programs of</u>                                                           | f Study                               |
|                                                   |                                                                                                    |                                       |
| What If?                                          |                                                                                                    |                                       |

1. Click **Run Report** for the desired plan or sub-plan. The *Report Detail* page opens displaying options to view additional information.

### **Report Detail**

It is important to remember that non-coded plans, such as *Correspondence Only* or *Global Campus*, will not display on this request page. Refer to the icon legend for course status information.

### **Degree Audit for Advisors**

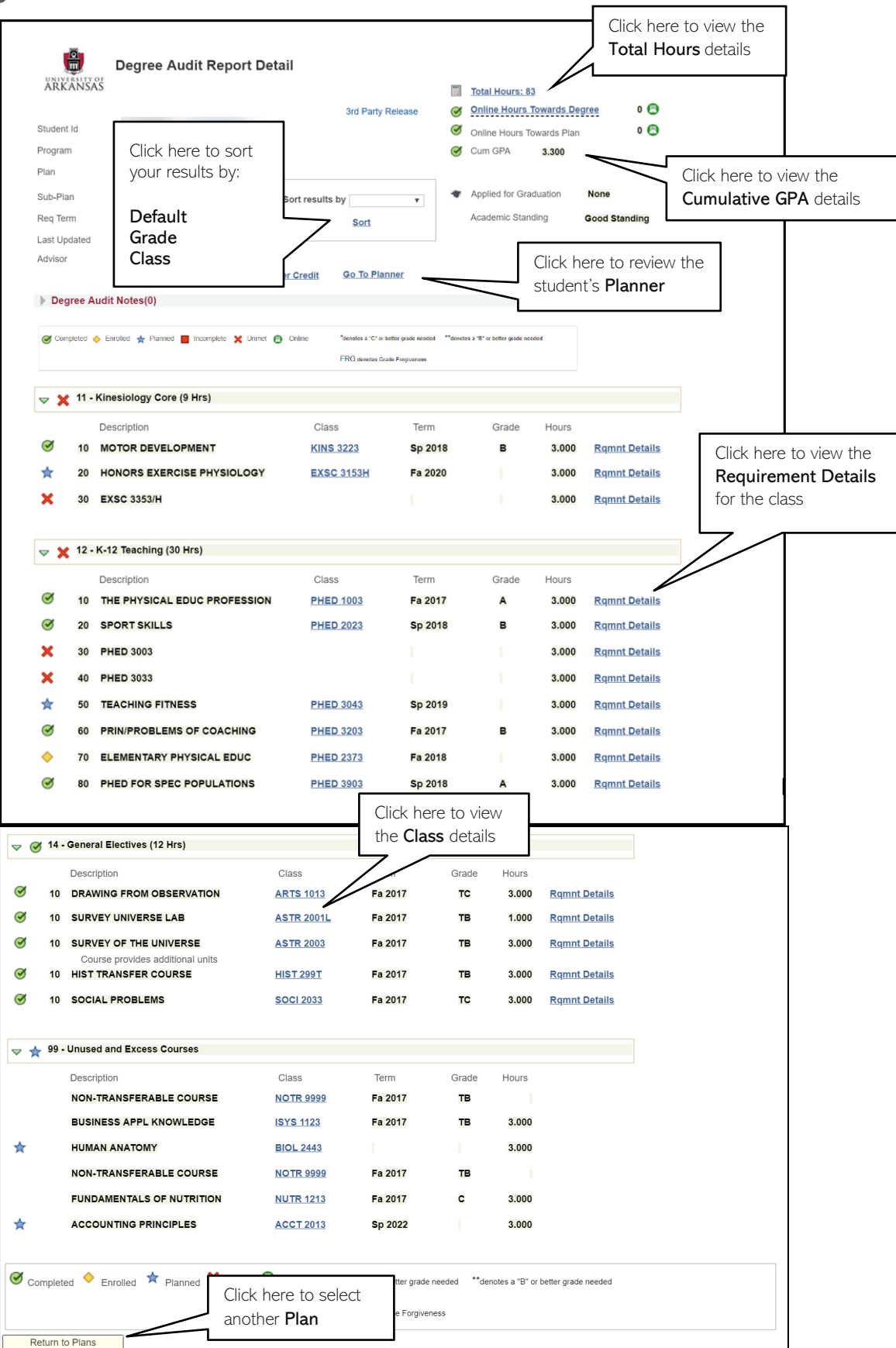

#### **Total Hours**

- 1. Click the **Total Hours** link on the *Report Detail* page to view information regarding hours applied toward a degree, non-degree, and academic totals.
- 2. Click Return to Detail or Return to Plans at the bottom of the screen when finished.

| Student Id            |                 | -               |            |                            |      |
|-----------------------|-----------------|-----------------|------------|----------------------------|------|
| Program               | WCOB            | Walton College  | of Busines | 55                         |      |
| Plan                  | PBUS            | Pre-Business (l | Indeclared | D                          |      |
| Sub-Plan              | NOSUBPLAN       |                 |            |                            |      |
| Req Term              | 1149            | Fa 2014         |            |                            |      |
| Hours Applied         | Toward Degree   |                 |            |                            |      |
| U of A Hou            | irs Passed      |                 | 7.000      | Future Term Enrolled Hours | 3.   |
| Transfer,             | Test, Other Hou | rs              | 0.000      | Planned Hours              | 0.0  |
| Incomplet             | e Hours         |                 | 0.000      | UnMet Hours                | 15.  |
| In Progres            | ss Hours        |                 | 0.000      | Total Hours Remaining      | 18.0 |
|                       |                 |                 |            | Total Hours of "D"         | 0.0  |
| Non Degree            |                 |                 |            |                            |      |
| U of A Hou            | ırs Passed      |                 | 22.000     | Future Term Enrolled Hours | 9.0  |
| Transfer, 1           | Test, Other Hou | rs              | 0.000      | Planned Hours              | 0.0  |
| Incomplet             | e Hours         |                 | 0.000      |                            |      |
| Failed Hou            | irs             |                 | 0.000      |                            |      |
| In Progres            | ss Hours        |                 | 0.000      |                            |      |
| Academic Total        | s               |                 |            |                            |      |
| Academic              | Level           | Fre             | shman      | Total Grade Points         | 88.3 |
| Total Hour            | s Passed        |                 | 29.000     | / Total Taken Toward GPA   | 29.0 |
| Academic              | Standing        | Good St         | anding     | = Cumulative GPA           | 3.(  |
| e to <b>Return</b> to | 7               |                 |            | Major Grade Points         | 46.0 |
| ee Audit              | l               |                 |            | / Total Taken Toward GPA   | 16.0 |
|                       | $\mathbf{N}$    |                 |            | Maine CDA                  | 24   |

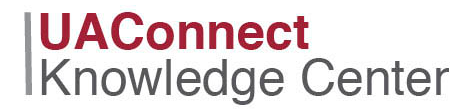

#### Major GPA

- 1. Click the **Major GPA** link on the *Report Details* page to view information about the student's major GPA.
- 2. Click Return to Detail or Return to Plans at the bottom of the screen when finished.

|                       |                   | ARKANSAS        | Degree Audi<br>Major GPA Detai | t |            |                       |                     |
|-----------------------|-------------------|-----------------|--------------------------------|---|------------|-----------------------|---------------------|
| Student Id            | even senar        | Complexes Light |                                |   |            | 🧭 Cum GP              | A 3.096             |
| Program               | Walton College of | Business        |                                |   |            | 🧭 Major G             | PA 2.571            |
| Plan                  | Accounting        |                 |                                |   |            |                       |                     |
| Sub-Plan              |                   |                 |                                |   |            |                       |                     |
| Req Term              | Fa 2010           |                 |                                |   |            |                       |                     |
| Enrolled Plan Courses | Incomplete        | 🗙 Planned       |                                |   |            | <u>Major Requirer</u> | <u>nent Details</u> |
| Description           |                   | Class           | Term                           |   | Grade Hour | s GPA Hours           | Grade Points        |
| ACCOUNTING P          | RINCIPLES         | ACCT 2013       | Fa 2012                        | в | 3.00       | 3.00                  | 9.000               |
| INTERMEDIATE          | ACCOUNTING I      | ACCT 3723       | Sp 2013                        | w | 3.00       | 0.00                  | 0.000               |
| MGRL USES OF          | ACCT INFO         | ACCT 3613       | Su 2013                        | в | 3.00       | 3.00                  | 9.000               |
| INTERMEDIATE          | ACCOUNTING I      | ACCT 3723       | Su 2013                        | с | 3.00       | 3.00                  | 6.000               |
| ACCOUNTING T          | ECHNOLOGY         | ACCT 3533       | Su 2013                        | Α | 3.00       | 3.00                  | 12.000              |
| FUNDAMENTAL           | S OF TAXATION     | ACCT 3843       | Fa 2013                        | в | 3.00       | 3.00                  | 9.000               |
| INTERMEDIATE          | ACCT II           | ACCT 3753       | Fa 2013                        | w | 3.00       | 0.00                  | 0.000               |
| PRODUCT PROJ          | & SERV COST       | ACCT 4673       | Sp 2014                        | с | 3.00       | 3.00                  | 6.000               |
| INTERMEDIATE          | ACCT II           | ACCT 3753       | Sp 2014                        | D | 3.00       | 3.00                  | 3.000               |
| AUDIT AND ASS         | URANCE SVCS       | ACCT 4963       | Fa 2014                        |   | 3.00       | 0.00                  | 0.000               |
| Return to Plans       | Return to         | o Detail        |                                |   |            | 21.00                 | 54.000              |

- 3. Click the Major Requirement Details link to view the advisement requirements.
- 4. Click **Return** when finished.

#### Advisement Requirements

| Require | ement: 000012870 | FINN     | Major GPA   |                                   |                         |       |
|---------|------------------|----------|-------------|-----------------------------------|-------------------------|-------|
| Return  | Go               | To Plann | er Ad       | d To Planner                      |                         |       |
| FINN M  | ajor GPA         |          |             |                                   |                         |       |
| 🔽 FIN   | IN Major GPA     |          |             |                                   |                         |       |
| Select  | Planner Term     | Subject  | Catalog Nbr | Description                       | Typically Offered       | Hours |
|         | •                | ECON     | 3033        | Microeconomic Theory              | Fall, Spring and Summer | 3.00  |
|         | •                | ECON     | 3053        | Economics for Elementary Teachers | Fall                    | 3.00  |
|         |                  | ECON     | 3063        | Economics for Secondary Educators | Irregular               | 3.00  |
|         |                  | ECON     | 3133        | Macroeconomic Theory              | Fall and Spring         | 3.00  |
|         |                  | ECON     |             | Public Economics                  | Irregular               |       |
|         |                  |          |             |                                   |                         |       |

#### **Class Details**

Click the Class link on the *Report Detail* page to view detailed information regarding this class.
 a. If the class is from the UA, the Class link opens to the *Schedule of Classes: Class Detail* page.

| Class Detail                                                                                                    |                                                                                                    |                                                                                          |                                                                                                    |
|----------------------------------------------------------------------------------------------------|----------------------------------------------------------------------------------------------------|------------------------------------------------------------------------------------------|----------------------------------------------------------------------------------------------------|
| ECON 2023 - 002 Principles of Mic<br>Fa)<br>The University of Arkansas   Spring                                                             | roeconomics (ACTS Equivalency = EC                                                                                                    | ON 2203) (Sp, Su,                                                                        |                                                                                                    |
| Class Details                                                                                                    |                                                                                                    |                                                                                          |                                                                                                    |
| Status<br>Class Number<br>Session<br>Units<br>Instruction Mode<br>Class Components                                                          | Closed 1084<br>Regular Academic Session 3<br>Junits<br>Face to Face<br>Lecture Required                                                                                     | Course ID<br>Offer Nbr<br>Career<br>Dates<br>Grading<br>Location<br>Campus               | 013111<br>1<br>Undergraduate<br>1/12/2015 - 5/8/2015<br>Graded<br>University of Arkansas, Fay<br>Univ of Ark, Fayetteville |
| Meeting Information                                                                                                    |                                                                                                    |                                                                                          |                                                                                                    |
| Days & Times                                                                                                    | Room                                                                                                    | Instructor                                                                               | Meeting Dates                                                                                                    |
| MoWeFr 8:35AM - 9:25AM                                                                                                    | Grad Ed Auditorium 0166                                                                                                    |                                                                                          | 01/12/2015 - 05/08/2015                                                                                                    |
| Enrollment Information                                                                                                    |                                                                                                    |                                                                                          |                                                                                                    |
| Enrollment Requ                                                                                                    | irements Prerequisite: MATH 1203 or<br>math component of the ACT<br>math component of the SAT.                                                                              | higher, or a score of 26 or high<br>exam, or a score of 600 or high                      | ner on the<br>ner on the                                                                                                   |
| Class Availability                                                                                                    |                                                                                                    |                                                                                          |                                                                                                    |
| Class Cap<br>Enrollment<br>Available                                                                                                    | Dacity 120 Wait L<br>Total 129 Wa<br>Seats 0                                                                                                    | ist Capacity 0<br>iit List Total 0                                                       |                                                                                                    |
| Description                                                                                                    |                                                                                                    |                                                                                          |                                                                                                    |
| Microeconomic analysis, including<br>and output, and international ecor<br>AGEC 1103. Prerequisite: MATH<br>component of the ACT exam, or a | g market structures, supply and demand<br>nomics. Credit will be allowed for only or<br>1203 or higher, or a score of at least 20<br>score of at least 600 on the math comp | l, production costs, price<br>ne of ECON 2023 and<br>6 on the math<br>bonent of the SAT. |                                                                                                    |
| Return to Class Detail                                                                                                    |                                                                                                    |                                                                                          |                                                                                                    |

b. If the class is a transfer credit or test credit, the **Class** link opens to the *Course Catalog: Catalog Detail* page.

| Catalog De | etail                            |                                   |          |    |
|------------|----------------------------------|-----------------------------------|----------|----|
| Catalog    | Detail                           |                                   |          |    |
| The Unive  | ersity of Arkansas   English     |                                   |          |    |
|            | ENGL 299T - ENGL TRANSFER COURSE |                                   |          |    |
|            | Course Detail                    |                                   |          |    |
|            | Units<br>Grading Basis           | 0 units<br>Transfer Grading Basis |          | N  |
|            | Course Components                | Lecture                           | Required | 63 |
| CLOSE      |                                  |                                   |          |    |

2. Click the **Close** button to return to the *Report Detail* page.

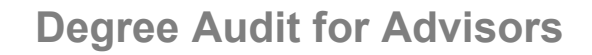

#### **Requirement Detail**

- 1. Click the **Requirement Details (Rqmnt Details)** link on the *Report Details* page to view the list of courses that are eligible to satisfy that requirement.
- 2. Click the **Return** button to go back to the *Report Details* page.

| 0 | 20 COMPOSITION II | ENGL 1023 | Fa 2013 | тв | 3.000 <u>Rqmnt Details</u> |  |
|---|-------------------|-----------|---------|----|----------------------------|--|
|---|-------------------|-----------|---------|----|----------------------------|--|

| Advisement Requirements          |                      |                                               |                         |       |  |
|----------------------------------|----------------------|-----------------------------------------------|-------------------------|-------|--|
| Require                          | ment: 000012         | 2603 Composition II                           |                         |       |  |
| Return                           | Return Go To Planner |                                               |                         |       |  |
| > English Composition: ENGL 1023 |                      |                                               |                         |       |  |
| ✓ ENGL1023,1023H                 |                      |                                               |                         |       |  |
| Subject                          | Catalog Nbr          | Description                                   | Typically Offered       | Hours |  |
| ENGL                             | 1023                 | Composition II (ACTS Equivalency = ENGL 1023) | Fall, Spring and Summer | 3.00  |  |
| ENGL                             | 1023H                | Honors Composition II                         | Spring                  | 3.00  |  |
| Return                           | ·                    | Go To Planner                                 |                         | ·     |  |